Per accedere al servizio tracciabilità dei ritiri, una volta effettuato il login al sito Susa, accedete al menu MySusa, nel quale troverete i tasti funzione dei servizi che sono stati attivati. Scegliete qui Tracking ritiri

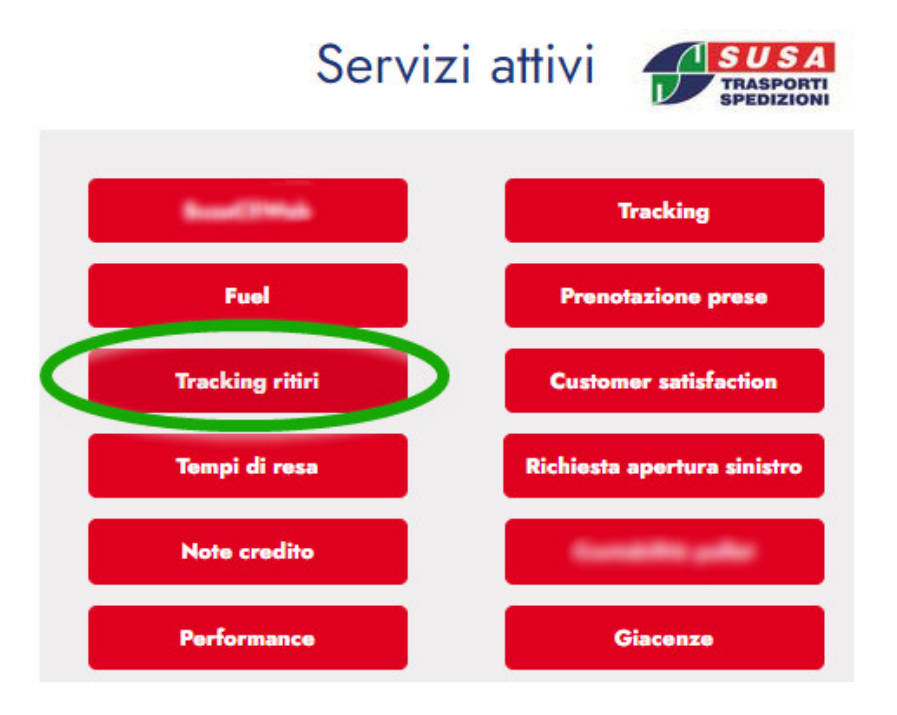

Si accede cosi alla pagina di ricerca:

## Inserisci i parametri per la ricerca

|   | 1 | SUSA      |
|---|---|-----------|
| u |   | TRASPORTI |

| Cliente  |   | Data iniziale | Data finale | Ragione sociale |
|----------|---|---------------|-------------|-----------------|
| Tutti    | ~ |               | 07/12/2023  |                 |
| Località |   | Numero ordine | Esito       |                 |
|          |   |               | Tutti ~     |                 |

Possiamo scegliere per esempio di consultare le prese effettuate o trasmesse in un range di date

Ci si presenta una schermata riepilogativa di tutti i ritiri presi in carico da Susa, sia che siano stati caricati direttamente dal committente tramite la funzione web, sia che siano stati commissionati telefonicamente, via fax, via mail direttamente ad una delle filiali Susa.

La cosa che ci cattura l'attenzione è il pallino verde che ci informa che quel ritiro è stato effettuato dal committente.

### **Tracking Prese**

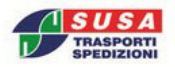

Ricerca:

| Stato                 | Chiave          | Data            | Rag. soc.                    | Rif Mit.    | Indirizzo                | Località       | Prov.               | Сар     | Esito      |    |
|-----------------------|-----------------|-----------------|------------------------------|-------------|--------------------------|----------------|---------------------|---------|------------|----|
| Presa in carico       | 0631851         | 07/12/2023      | ARETON SPA                   |             | VACULE<br>FORMO W        | nanveo         | -                   | -       |            | P  |
| Presa in carico       | 0630286         | 07/12/2023      | ARETON CO DEVLOGETICA<br>8   | 80158-6615  | VALUED DO 3              | ANCONA.        | -                   | 88131   |            | 4  |
| In distribuzione      | 0627749         | 07/12/2023      | ARETON CIO ARCEVIA           | 1221038     | END-CONCE                | ARCEVER        | -10                 | -       | •          | P  |
| Presa in carico       | 0629666         | 07/12/2023      | ARETON C/O CERRETO           |             | VALDENTE 28              | CENNETD<br>DED | -                   | 8860    | •          | P  |
| In distribuzione      | 0629670         | 07/12/2023      | ARETON C/O-GENGA             | 8101212-05  | 5.7 7545455              | GENGA          | -101                | -       | •          | p  |
| Presa in carico       | 0630284         | 07/12/2023      | ARETON C/O PASSATEMPO        | 80014814128 | WA COLA                  | 05860          | -                   | 68627   |            | P  |
| In distribuzione      | 0630285         | 07/12/2023      | ARETON CO DEVLOS 1           |             | VA 184000<br>N° 128      | ANCONA         |                     | 88121   | •          |    |
| Presa in carico       | 0630287         | 07/12/2023      | ARETON-C/O DEVLOGISTICA<br>5 |             | VIA MINITO<br>MIDILUCO 3 | ANCONA         | -                   | 80131   |            | 9  |
| Presa in carico       | 0630653         | 07/12/2023      | ARSTON CO DEVLOGETICA        | 801105-0264 | THE MERICO I             | ANCONA         | -                   | 88123   |            | P  |
| Visualizzate le prese | che vanno dal n | umero 191 al 19 | 9 su un totale di 199        | Prin        | na pagina Indietro       | 16 17 18 1     | 9 <mark>20</mark> A | vanti U | ltima pagi | na |

Legenda:

Legenua. MT Presa non effettuata per mancanza di tempo GA Presa non effettuata per guasto automezzo FO Presa non effettuata per arrivo fuori orario Presa effettuata

IN Presa non effettuata per marcanza di spazio MA Presa non effettuata per matemac Presa annullata dal mittente o dal richiedente

#### Per avere il dettaglio clicchiamo sulla lente di ingrandimento

| _ |           |           |                | 2   |   |     |
|---|-----------|-----------|----------------|-----|---|-----|
|   |           | Dettag    | jlio presa     |     | × | Pie |
|   | Pr        |           | 2013/00/018/   | 278 |   | TXI |
| 2 |           | esanumero | . 2013/33/0104 | 270 |   |     |
| 0 | Peso      | 7000.00   | Colli          | 0   |   |     |
| 0 | Volume    | 80.00     | Lunghezza      | 0   |   |     |
| 0 | Larghezza | 0         | Altezza        | 0   |   |     |
| 0 | Bancali   | 33        |                |     |   |     |

Mentre se clicchiamo sulla chiave (seconda colonna) avremo la possibilità di vedere tutte le spedizioni legate a quella presa, ovvero i DDT che poi SUSA ha preso in carico per effettuare le consegne:

### Dettaglio bolle

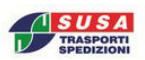

|                          |                 |                               |                                 | Ricerca:                 |                |        |
|--------------------------|-----------------|-------------------------------|---------------------------------|--------------------------|----------------|--------|
| Chiave                   | Data            | Rag. soc.                     | Indirizzo                       | Località                 | Peso           | Colli  |
| 2023/1/0070268           | 03/11/2023      | BURATO CLIMAMBIENTE SAL       | VA ISONED N.271                 | LITTRA.                  | 205.62         | 1      |
| 2023/1/0070269           | 03/11/2023      | LADOTERM                      | VA SUCCESSAN 72                 | ROMA.                    | 1054.50        | 4      |
| <u>2023/1/0070270</u>    | 03/11/2023      | Publician one                 | VIE TEL CASTELLI<br>REAMAN N 24 | POMEZIA                  | <u>665</u> .10 | 3      |
| 2023/1/0070271           | 03/11/2023      | OCM.                          | VA DELLA CHINECA<br>N SNC       | VITERBO                  | 2271.80        | 8      |
| 2023/1/0070272           | 03/11/2023      | CLIMPLE IN CATO               | VALUED DECEMBER 10              | PORTO MANTOVANO          | 35.00          | 2      |
| 2023/1/0070273           | 03/11/2023      | CETTIN BHL                    | · · · · · · · ·                 | NONANTOLA                | 34.00          | 1      |
| Visualizzate le prese ch | e vanno dal nur | mero 1 al 6 su un totale di 6 | Prir                            | ma pagina Indietro 1 Ava | nti Ultima     | pagina |

# Se vogliamo scendere ancora nel dettaglio, cliccando sulla chiave (numero di spedizione SUSA), avremo accesso diretto al tracking della spedizione

Da qui, le informazioni e la gestione è uguale a quella descritta nel tracking delle spedizioni.

Nel caso il cui la presa è stata presa in carico da una Filiale Susa, ma non è ancora stato effettuato il ritiro dal mittente non troveremo il pallino verde e lo stato sarà "Presa in carico" invece che "In distribuzione":

| Stato            | Chiave  | Data                          | Rag. soc.                            | Rif Mit.              | Indirizzo              | Località | Prov. | Сар    | Esito |   |
|------------------|---------|-------------------------------|--------------------------------------|-----------------------|------------------------|----------|-------|--------|-------|---|
| Presa in carico  | 0631851 | 07/12/2023                    | ARCTOR SPR                           |                       | VALUE A                | FABRURED | AN    | 60044  |       | P |
| Presa in carico  | 0630286 | 07/12/2023                    | ARRENDA DE DEVLOCIÓN<br>S            | 1°4                   | VALUED D               | ANCOMP.  | AN    | -      |       | ۶ |
| In distribuzione | 0627749 | 07/12/2023                    | ARCTON CO. ARCENA                    | 1221009               | END CONCE.             | ARCEVIA  | AN    |        | •     | P |
| Presa in carico  | 0629666 | 07/12/2023<br>indica che la j | /<br>presa è stata registrata ma non | ancora assegnata ad u | n camion per il ritiro |          | AN    | 000102 | •     | P |